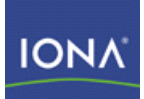

# Artix Connect for WCF

# Getting Started Guide

Version 1.0 May 2008

Making Software Work Together™

### **Getting Started Guide**

**IONA** Technologies

Version 1.0

Published 22 May 2008 Copyright © 2008 IONA Technologies PLC

### **Trademark and Disclaimer Notice**

IONA Technologies PLC and/or its subsidiaries may have patents, patent applications, trademarks, copyrights, or other intellectual property rights covering subject matter in this publication. Except as expressly provided in any written license agreement from IONA Technologies PLC, the furnishing of this publication does not give you any license to these patents, trademarks, copyrights, or other intellectual property. Any rights not expressly granted herein are reserved.

IONA, IONA Technologies, the IONA logo, Orbix, High Performance Integration, Artix, FUSE, and Making Software Work Together are trademarks or registered trademarks of IONA Technologies PLC and/or its subsidiaries.

Java and J2EE are trademarks or registered trademarks of Sun Microsystems, Inc. in the United States and other countries. CORBA is a trademark or registered trademark of the Object Management Group, Inc. in the United States and other countries. All other trademarks that appear herein are the property of their respective owners.

While the information in this publication is believed to be accurate, IONA Technologies PLC makes no warranty of any kind to this material including, but not limited to, the implied warranties of merchantability and fitness for a particular purpose. IONA shall not be liable for errors contained herein, or for incidental or consequential damages in connection with the furnishing, performance, or use of this material.

### **Copyright Notice**

No part of this publication may be reproduced, stored in a retrieval system or transmitted, in any form or by any means, photocopying, recording or otherwise, without prior written consent of IONA Technologies PLC. No third-party intellectual property right liability is assumed with respect to the use of the information contained herein. IONA Technologies PLC assumes no responsibility for errors or omissions contained in this publication. This publication and features described herein are subject to change without notice. Portions of this document may include Apache Foundation documentation, all rights reserved.

## **Table of Contents**

| Preface                                                 |                        |
|---------------------------------------------------------|------------------------|
| The Artix Connect for WCF Library                       |                        |
| Document Conventions                                    |                        |
| Introduction to the Sample Application                  |                        |
| CORBA and JMS Sample Application                        |                        |
| Setting up Your JMS Broker                              |                        |
| Introduction                                            |                        |
| TIBCO EMS                                               |                        |
| SonicMQ 7.5                                             |                        |
| WebSphere MQ 6.0                                        |                        |
| BEA WebLogic 10                                         |                        |
| Running the Tutorial                                    |                        |
| Step 1: Running the Back-end Services                   |                        |
| Step 2: Opening the .NET Solution                       |                        |
| Step 3: Opening the Artix Connect for WCF wizard        |                        |
| Step 4: Using the Wizard to Connect to CORBA            |                        |
| Step 5: Using the Wizard to Connect to JMS              |                        |
| Step 6: Making CORBA and JMS Operations Available to Yo | our WCF Application 59 |
| Step 7: Adding Code to Call to the CORBA and JMS System | าร 62                  |
| Step 8: Running the Stock Purchasing Application        |                        |
| Index                                                   |                        |
|                                                         |                        |

# List of Figures

| 1. Sample Application Architecture                          | . 16 |
|-------------------------------------------------------------|------|
| 2. Configuring a JMS Broker                                 | . 21 |
| 3. CORBA Server Ready and Waiting for Requests              | . 38 |
| 4. Fully Initialized FUSE Message Broker                    | . 39 |
| 5. Fully Initialized Java Server                            | 40   |
| 6NET Stock Purchase Application                             | . 41 |
| 7. Adding an Adapter Service Reference                      | . 43 |
| 8. Add Adapter Service Reference Wizard                     | . 44 |
| 9. Selecting ArtixAdapterBinding                            | 45   |
| 10. Artix Connect for WCF Wizard                            | . 46 |
| 11. CORBA Object Details Window                             | . 48 |
| 12. CORBA StockQuote System Added to Deployed Services List | . 49 |
| 13. Adding JMS Broker Settings                              | . 51 |
| 14. Adding JMS Service Name and Payload Format Details      | . 53 |
| 15. Defining XML Message                                    | . 54 |
| 16. XML Message Defined                                     | . 55 |
| 17. JMS Destinations Settings                               | . 57 |
| 18. CORBA and JMS Services Successfully Deployed            | . 58 |
| 19. JMS and CORBA details in the LOB Adapter Window         | . 60 |
| 20. The Completed WCF Application                           | . 64 |
| 21. CORBA Server Logging an Operation Call                  | . 65 |
| 22. Running the Completed Stock Purchase Application        | . 66 |
| 23. Java Server Consuming JMS Request                       | . 66 |
|                                                             |      |

### List of Tables

| 1. JMS Destination Settings for TIBCO EMS               | . 24 |
|---------------------------------------------------------|------|
| 2. JMS Destination Settings for SonicMQ                 | . 29 |
| 3. JMS Destination Settings for WebSphere MQ            | . 33 |
| 4. JMS Destination Settings for BEA WebLogic            | . 35 |
| 5. JMS Destination Settings for FUSE Message Broker and |      |
| ActiveMQ                                                | . 56 |

# List of Examples

| 1. Stock Quote System—IDL                                | 17 |
|----------------------------------------------------------|----|
| 2. Business Interface: StockTrader.java                  | 18 |
| 3. Sample Java Server: jndi.properties for TIBCO EMS     | 23 |
| 4. Sample Java Server Constructor Code for TIBCO EMS     | 23 |
| 5. TIBCO EMS: Starting Java Server                       | 24 |
| 6. Sample Java Server: jndi.properties for SonicMQ       | 27 |
| 7. Sample Java Server Constructor Code for SonicMQ       | 28 |
| 8. SonicMQ: Starting Java Server                         | 28 |
| 9. WebSphere MQ JMSAdmin.config                          | 30 |
| 10. Sample Java Server: jndi.properties for WebSphere MQ | 31 |
| 11. Sample Java Server Constructor Code for WebSphere MQ | 32 |
| 12. WebSphere MQ: Starting Java Server                   | 32 |
| 13. Sample Java Server: jndi.properties for BEA WebLogic | 34 |
| 14. Sample Java Server Constructor Code for BEA WebLogic | 34 |
| 15. BEA WebLogic: Starting Java Server                   | 35 |
| 16. Starting Java Server                                 | 39 |
| 17. FUSE Message Broker: Starting Java Server            | 39 |
| 18. ServiceCalls.cs after modification                   | 62 |

# Preface

## **Table of Contents**

| The Artix Connect for WCF Library | . 1 | 2 |
|-----------------------------------|-----|---|
| Document Conventions              | 1   | 3 |

## The Artix Connect for WCF Library

The Artix Connect for WCF documentation library consists of the following books:

- Installation Guide
   [http://www.iona.com/support/docs/artix/connectwcf/1.0/install\_guide/index.html]
- Release Notes
   [http://www.iona.com/support/docs/artix/connectwcf/1.0/release\_notes/index.html]
- Getting Started Guide
   [http://www.iona.com/support/docs/artix/connectwcf/1.0/tutorial/index.html]
- User's Guide
   [http://www.iona.com/support/docs/artix/connectwcf/1.0/users\_guide/index.html]

# **Document Conventions**

Typographical conventions

This book uses the following typographical conventions:

| fixed width           | <pre>Fixed width (Courier font) in normal text represents portions of code and literal names of items such as classes, functions, variables, and data structures. For example, text might refer to the javax.xml.ws.Endpoint class. Constant width paragraphs represent code examples or information a system displays on the screen. For example: import java.util.logging.Logger;</pre> |
|-----------------------|----------------------------------------------------------------------------------------------------|
| Fixed width<br>italic | Fixed width italic words or characters in code and commands represent variable values you must supply, such as arguments to commands or path names for your particular system. For example:<br>% cd /users/YourUserName                                                                                                    |
| H-1:-                 |                                                                                                    |
| Italic                | Italic words in normal text represent emphasis and introduce new terms.                                                                                                    |
| Bold                  | Bold words in normal text represent graphical user interface components such as menu commands and dialog boxes. For example, the <b>User Preferences</b> dialog.                                                                                                    |

### Keying conventions

This book uses the following keying conventions:

| No prompt | When a command's format is the same for multiple platforms, the command prompt is not shown.                                           |
|-----------|----------------------------------------------------------------------------------------------------|
| >         | The notation > represents the MS-DOS or Windows command prompt.                                                                        |
|           | Horizontal or vertical ellipses in format and syntax descriptions indicate that material has been eliminated to simplify a discussion. |
| []        | Brackets enclose optional items in format and syntax descriptions.                                                                     |
| { }       | Braces enclose a list from which you must choose an item in format and syntax descriptions.                                            |
| 1         | In format and syntax descriptions, a vertical bar separates items in a list of choices enclosed in $\{\}$ (braces).                    |

#### Admonition conventions

This book uses the following conventions for admonitions:

|               | Notes display information that might be useful, but not critical.                                                                                              |
|---------------|----------------------------------------------------------------------------------------------------|
| ٩             | Tips provide hints about completing a task or using a tool. They may also provide information about workarounds to possible problems.                          |
| •             | Important notes display information that is crucial to the task at hand.                                                                                       |
| $\overline{}$ | Cautions display information about likely errors that can be encountered. These errors are unlikely to cause damage to your data or your systems.              |
| 8             | Warnings display information about errors that might cause damage to your systems. Possible damage from these errors include system failures and loss of data. |

# **Introduction to the Sample Application**

### Summary

This chapter introduces the Artix Connect for WCF sample application that is used in the step-by-step tutorial described in this book. In addition, it describes some prerequisite steps that you might need to complete for your JMS broker if you want to use it with the sample application.

### **Table of Contents**

| CORBA and JMS Sample Application |  |
|----------------------------------|--|
| Setting up Your JMS Broker       |  |
| Introduction                     |  |
| TIBCO EMS                        |  |
| SonicMQ 7.5                      |  |
| WebSphere MQ 6.0                 |  |
| BEA WebLogic 10                  |  |
|                                  |  |

### **CORBA and JMS Sample Application**

#### Introduction

Artix Connect for WCF includes a ready-to-run sample application that demonstrates how to integrate a simple C# Windows application with both a CORBA and a JMS back-end system. It demonstrates how you, as a .NET application programmer, can quickly and easily write code to connect to a CORBA and a JMS system from within the .NET environment. Figure 1, "Sample Application Architecture" and the text that follows explain, at a high-level, how the sample application works.

### Figure 1. Sample Application Architecture

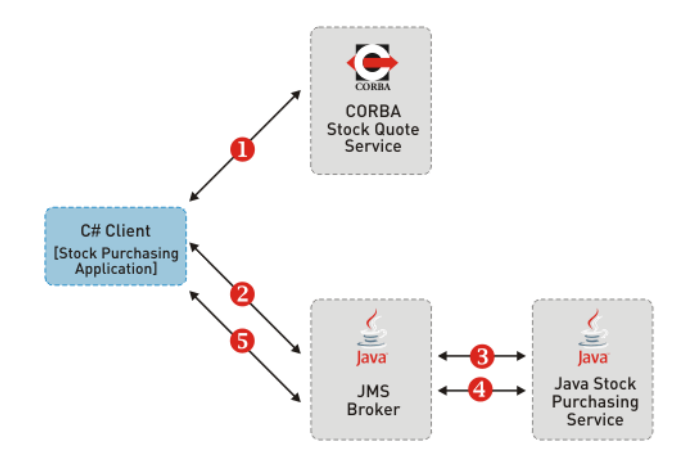

- 1. When you, as the user, select a stock using the C# client UI, the C# client makes a synchronous call, using IIOP on the wire, to the CORBA Stock Quote Service. The Stock Quote service returns a stock price to the C# client, which is displayed in the client UI.
- 2. You can then select the number of shares you want to purchase, using the C# client UI, and a message is placed on a JMS queue, which is managed by a JMS broker.
- 3. The Stock Purchasing back-end, which is implemented in Java, consumes that message.
- 4. and 5. The Java server responds, synchronously, using JMS to tell the C# client that the shares have been purchased.

Artix Connect for WCF is responsible for enabling the C# client to talk to the back-end systems.

#### CORBA Stock Quote System

The sample CORBA system consists of a simple IDL interface that provides a stock quote system. The IDL is shown in Example 1, "Stock Quote System—IDL". Clients of the service pass a stock symbol string, such as MSFT

or IONA, as a parameter to the price operation and receive a return value

simulating the market value of that stock.

### Example 1. Stock Quote System—IDL

```
// OMG IDL
interface StockQuote
{
    double price (in string symbol);
};
```

#### JMS Stock Purchase System

The JMS system enables you to purchase stock. It consists of a JMS broker and a separate Java server that consumes the messages that are sent to the JMS broker.

Unlike CORBA, JMS is not a typed middleware technology. The payloads in JMS messages are very flexible. JMS architects can, for example, create encoding rules for the payloads in their system to enable them to send structured message data across the broker.

The sample JMS server consumes messages from the JMS broker's trading queue. It expects each message payload to have two parts, encoded in XML. The parts are:

- The stock symbol that is being purchased.
- The quantity of stock that is being purchased.

Artix Connect for WCF is capable of following these encoding rules and presenting the JMS queue as a typed business interface, rather than as a simple data transporter. It does this by examining a Java class that represents the business interface being used for the queue. The Java class can be found in the following directory of your Artix Connect for WCF installation:

```
InstallDir\Visual Studio
```

Adapter\samples\corba jms\jms\bin\com\acme\stock\trade\StockTrader.class

#### Example 2. Business Interface: StockTrader.java

```
public class StockTrader {
      public void buyShares (String symbol, int quantity) { ... }
      }
                                    By enabling you to specify a Java class as your business interface to the JMS
                                    system, you benefit from having a typed interface to the broker's queues and
                                    you do not have to manage the payload encoding rules manually.
                                    Artix Connect for WCF also supports WCF clients interacting with a JMS
                                    system in the basic, untyped manner. In this mode, you are responsible for
                                    encoding the payload data in the format that the consumer expects and see
                                    a very rudimentary string-based interface to the system.
Location and structure of sample
                                    The sample application is installed in the following directory of your Artix
                                    Connect for WCF installation:
                                    InstallDir\Visual Studio Adapter\samples\corba jms
                                    It contains the following subfolders:
                                    • bin—contains prebuilt executables for the CORBA and JMS services.
                                    • corba—contains the source code for the CORBA system.
                                    • dotnet—contains the Visual Studio 2005 solution for the .NET application.
                                    • etc—contains the IDL file for the CORBA system.

    jms—contains the source code and Java class files for the JMS system.
```

# Setting up Your JMS Broker

### **Table of Contents**

| Introduction     | 20 |
|------------------|----|
|                  | 23 |
| SonicMQ 7.5      | 26 |
| WebSphere MQ 6.0 | 30 |
| BEA WebLogic 10  | 34 |

| Introduction                       |                                                                                                    |
|------------------------------------|----------------------------------------------------------------------------------------------------|
| Introduction                       | The sample application runs by default against either Apache ActiveMQ or FUSE Message Broker (which is an open source JMS broker based on Apache ActiveMQ). All you have to do is make sure that you have one of them installed on your machine. |
|                                    | If you do not, but want to use one of these brokers, download and install FUSE Message Broker from the following website:                                                                                                    |
|                                    | http://open.iona.com/downloads                                                                                                    |
|                                    | Install using all of the default settings.                                                                                                    |
| Using one of the other JMS brokers | If you want to use a JMS broker other than FUSE Message Broker or Apache ActiveMQ, you must also:                                                                                                    |
|                                    | <ul> <li>Use the Artix Administration tool to configure your system to use your<br/>chosen JMS broker:</li> </ul>                                                                                                    |
|                                    | 1. Open the Artix Administration tool from the Windows Start menu as follows:                                                                                                    |
|                                    | (All) Programs   IONA   Artix Connect For WCF   Artix Administration                                                                                                    |
|                                    | <ol> <li>Select the JMS Broker Configuration tab, as shown in Figure 2,<br/>"Configuring a JMS Broker":</li> </ol>                                                                                                    |

| Artix Administration                   |        |
|----------------------------------------|--------|
| Artix Service JMS Broker Configuration |        |
| JMS Broker<br>No JMS                   |        |
| JMS Implementation JAR(s)              | Browse |
| Initial Context Factory                |        |
|                                        |        |
|                                        |        |
|                                        | Apply  |

### Figure 2. Configuring a JMS Broker

3. Under JMS Broker, select the JMS broker that you want to use from the drop-down list.

Note that the Initial Context Factory is set automatically when you select a broker.

4. In the JMS Implementation JAR(s) field, enter the location of the JMS implementation JAR(s) for the broker that you selected in step 3.

For a complete list of JMS implementation JARs, see JMS Broker Implementation JARs in *Installation Guide*.

- 5. Click Apply.
- Change some of the settings and code used in the sample Java server.
- Use the appropriate values when adding the JMS destination settings in the Artix Connect for WCF wizard, when running the sample application.
- Start your chosen JMS broker.

The following subsections describe the changes that you have to make to the sample Java server, provide the JMS broker and destination settings, and give starting instructions for each of the other supported JMS brokers:

- TIBCO EMS
- SonicMQ 7.5
- WebSphere MQ 6.0
- BEA WebLogic 10

### TIBCO EMS

Updating the sample Java server

If you want to use TIBCO EMS with the sample application, please make the following changes to the sample Java server:

- 1. Update the jndi.properties file as follows:
  - i. Open a Windows Explorer window and navigate to the following directory of your Artix Connect for WCF installation:

InstallDir/Visual Studio Adapter/samples/corba\_jms/jms

ii. Open the jndi.properties file and replace the contents with the following lines of code:

#### Example 3. Sample Java Server: jndi.properties for TIBCO EMS

java.naming.factory.initial = com.tibco.tibjms.naming.TibjmsInitialContextFactory java.naming.provider.url = tcp://localhost:7222

iii. Save the changes that you have made to the jndi.properties file.

- 2. Change the Java server constructor code and rebuild as follows:
  - i. Open a Windows Explorer window and navigate to the following directory of your Artix Connect for WCF installation:

```
InstallDir\Visual Studio
Adapter\samples\corba_jms\jms\src\com\acme\stock\trade\jms
```

ii. Open the StockTraderJMS.java file and change the following lines of code:

#### Example 4. Sample Java Server Constructor Code for TIBCO EMS

QueueConnectionFactory qcf = (QueueConnectionFactory)ctx.lookup("QueueConnectionFactory");

```
Queue queue = (Queue)ctx.lookup("queue.sample");
```

Queue responseQueue = (Queue)ctx.lookup("queue.sample1");

- iii. Build the Java server by:
  - a. Navigating to the following directory of your Artix Connect for WCF installation:

InstallDir\Visual Studio Adapter\samples\corba\_jms\jms

- b. Running the buildjava.bat file.
- iv. Start the Java server by adding the TIBCO EMS JMS implementation JARs to your CLASSPATH and running the start\_java\_server.bat file as follows:
  - A. Open a Windows command prompt
  - B. Run the following command:

#### Example 5. TIBCO EMS: Starting Java Server

```
set CLASSPATH=TIBCOEMSInstallDir\clients\java\tibjms.jar;
TIBCOEMSInstallDir\clients\java\jms.jar;%CLASSPATH%
InstallDir\Visual Studio Adapter\samples\corba jms\bin\start java server.bat
```

| Configuring JMS Destination<br>Settings | When working through the tutorial, in Step 5: Using the Wizard to Connect to JMS, you are asked to provide JMS destination settings. In the JMS Destination Settings window, enter the settings shown in Table 1, "JMS |
|-----------------------------------------|----------------------------------------------------------------------------------------------------|
|                                         | Destination Settings for TIBCO EMS":                                                                                                    |

#### Table 1. JMS Destination Settings for TIBCO EMS

| Setting            | Value         |
|--------------------|---------------|
| Destination Type   | Queue         |
| Request Queue Name | queue.sample  |
| Reply Queue Name   | queue.sample1 |

| Setting                      | Value                  |
|------------------------------|------------------------|
| JNDI connection factory name | QueueConnectionFactory |
| JNDI naming provider URL     | tcp://localhost:7222   |

Starting the JMS broker

To start the TIBCO EMS JMS broker:

1. Navigate to the following directory of your TIBCO EMS installation:

*InstallDir*\bin

2. Run the tibemsd.exe file.

### SonicMQ 7.5

#### Configuring SonicMQ for JMS

Please refer to you SonicMQ documentation or speak with your SonicMQ administrator for details on how to configure SonicMQ for JMS.

The following information is given as an example for the purposes of running the Artix Connect for WCF sample application.

To configure SonicMQ for use with JMS:

1. Open a Windows command prompt and navigate to the following directory of your SonicMQ installation:

*InstallDir*\bin

- 2. Run the startmc.bat file.
- 3. Select Tools | JMS Administered Objects.
- 4. Under Create new Connection, select JNDI Naming Service.
- 5. Click Sonic Storage and:
  - i. Notice that the Context factory is filled in automatically.
  - ii. Domain = Domain1
  - iii.Provider URL = localhost
  - iv. Click Connect.

You should see: Established store = localhost

- 6. On the left panel, under Objects stores, choose localhost.
- 7. On the right panel, select the Connection factories tab and create a new one as follows:
  - i. Under the General tab:
    - a. In the Lookup name and factory type, enter: QueueConnectionFactory

|                                 | <pre>b. In Connection Url, enter: tcp://localhost:2506</pre>                                                                                                    |
|---------------------------------|----------------------------------------------------------------------------------------------------|
|                                 | ii. Click Update.                                                                                                    |
|                                 | iii. Make sure that, at the top of the Connection factories tab, there is a<br>lookup name and a factory name, each with the value of<br>QueueConnectionFactory. |
|                                 | 8. Choose the Destinations tab and:                                                                                                    |
|                                 | i. Click New.                                                                                                    |
|                                 | ii. Choose Lookup Name Sample1                                                                                                    |
|                                 | iii. Type Queue, with Destination Name SampleQ1                                                                                                    |
|                                 | 9. You have now created a QueueConnectionFactory with a queue called SampleQ1. Repeat the steps to create a SampleQ2 for your reply messages.                    |
|                                 | 10 Close the Sonic Management Console.                                                                                                    |
| Updating the sample Java server | If you want to use SonicMQ 7.5 with the sample application, please make the following changes to the sample Java server:                                         |
|                                 | 1. Update the jndi.properties file as follows:                                                                                                    |
|                                 | i. Open a Windows Explorer window and navigate to the following directory of your Artix Connect for WCF installation:                                            |
|                                 | <i>InstallDir</i> \Visual Studio Adapter\samples\corba_jms\jms                                                                                                   |
|                                 | ii. Open the jndi.properties file and replace the contents with the<br>following lines of code:                                                                  |

### Example 6. Sample Java Server: jndi.properties for SonicMQ

java.naming.factory.initial = com.sonicsw.jndi.mfcontext.MFContextFactory java.naming.provider.url = tcp://localhost:2506

- iii. Save the changes that you have made to the jndi.properties file.
- 2. Change the Java server constructor code and rebuild as follows:
  - i. Open a Windows Explorer window and navigate to the following directory of your Artix Connect for WCF installation:

```
InstallDir\Visual Studio
```

Adapter\samples\corba\_jms\jms\src\com\acme\stock\trade\jms

ii. Open the StockTraderJMS.java file and change the following lines of code:

### Example 7. Sample Java Server Constructor Code for SonicMQ

QueueConnectionFactory qcf = (QueueConnectionFactory)ctx.lookup("QueueConnectionFactory"); Queue queue = (Queue)ctx.lookup("SampleQ1"); Queue responseQueue = (Queue)ctx.lookup("SampleQ2");

iii. Build the Java server by:

a. Navigating to the following directory of your Artix Connect for WCF installation:

InstallDir\Visual Studio Adapter\samples\corba\_jms\jms

- b. Running the buildjava.bat file.
- iv. Start the Java server by adding the SonicMQ JMS implementation JARs to your CLASSPATH and running the start\_java\_server.bat file as follows:
  - A. Open a Windows command prompt
  - B. Run the following command:

### Example 8. SonicMQ: Starting Java Server

set CLASSPATH=SonicMQInstallDir\MQVersion\lib\mfcontext.jar;

```
SonicMQInstallDir\MQVersion\lib\sonic_XA.jar;
SonicMQInstallDir\wizard.jar;%CLASSPATH%
InstallDir\Visual Studio Adapter\samples\corba_jms\bin\start_java_server.bat
```

# Configuring JMS Destination Settings

When working through the tutorial, in Step 5: Using the Wizard to Connect to JMS, you are asked to provide JMS destination settings. In the JMS Destination Settings window, enter the settings shown in Table 2, "JMS Destination Settings for SonicMQ":

#### Table 2. JMS Destination Settings for SonicMQ

| Setting                      | Value                  |
|------------------------------|------------------------|
| Destination Type             | Queue                  |
| Request Queue Name           | SampleQ1               |
| Reply Queue Name             | SampleQ2               |
| JNDI connection factory name | QueueConnectionFactory |
| JNDI naming provider URL     | tcp://localhost:2506   |

Starting the JMS broker

To start the SonicMQ JMS broker:

1. Navigate to the following directory of your SonicMQ 7.5 installation:

*InstallDir*\bin

2. Run the startcontainer.bat file.

### WebSphere MQ 6.0

| Configuring WebSphere MQ JMS<br>Broker          | WebSphere MQ uses some local queues for specific operational purposes.<br>You must define these queues before WebSphere MQ can use them. Please<br>refer to your WebSphere documentation or speak with your WebSphere MQ<br>administrator for more information. |  |
|-------------------------------------------------|----------------------------------------------------------------------------------------------------|--|
|                                                 | The following information is given as an example of what to do for the purposes of running the Artix Connect for WCF sample application.                                                                                                    |  |
| Creating and starting a queue manager           | Assuming that your working directory is the following directory of your Artix Connect for WCF installation:                                                                                                    |  |
|                                                 | <i>InstallDir</i> \Visual Studio Adapter\samples\corba_jms\jms                                                                                                    |  |
|                                                 | 1. Create a Queue Manager by opening a Windows command prompt and typing:                                                                                                    |  |
|                                                 | crtmqm -q MY_DEF_QM                                                                                                    |  |
|                                                 | 2. Start the queue manager by, in the same Windows command prompt, typing:                                                                                                    |  |
|                                                 | amqmdain qmgr start                                                                                                    |  |
| Setting up the WebSphere MQ administration tool | Before you can use the WebSphere MQ Administration tool you must create a JMS administration configuration file. To do so:                                                                                                    |  |
|                                                 | 1. In the working directory, <i>ArtixConnectforWCFInstallDir</i> \Visual Studio<br>Adapter\samples\corba_jms\jms, create a file called JMSAdmin.config<br>with the following contents:                                                                          |  |

### Example 9. WebSphere MQ JMSAdmin.config

```
INITIAL_CONTEXT_FACTORY=com.sun.jndi.fscontext.RefFSContextFactory
PROVIDER_URL=file:%IT_ARTIX_WCF_DIR%\Visual Studio Adapter\samples\wcf\corba_jms\jms
SECURITY_AUTHENTICATION=none
```

2. From your working directory, run the following command:

|                                 | java -classpath %CLASSPATH% com.ibm.mq.jms.admin.JMSAdmin<br>-t -v -cfg JMSAdmin.config                                                        |  |  |
|---------------------------------|----------------------------------------------------------------------------------------------------|--|--|
| Updating the sample Java server | 3. At the InitCtx> prompt, type the following:                                                                                                 |  |  |
|                                 | def qcf(QueueConnectionFactory)<br>def q(TradeQueue) qu(TEST.JMSTRANSPORT.TEXT)<br>def q(TradeResponseQueue) qu(TEST.JMSTRANSPORT.TEXT)<br>end |  |  |
|                                 | You will notice that a .bindings file is created locally.                                                                                      |  |  |
|                                 | If you want to use WebSphere MQ 6.0 with the sample application, please make the following changes to the sample Java server:                  |  |  |
|                                 | 1. Update the jndi.properties file as follows:                                                                                                 |  |  |
|                                 | i. Open a Windows Explorer window and navigate to the following directory of your Artix Connect for WCF installation:                          |  |  |
|                                 | <i>InstallDir</i> \Visual Studio Adapter\samples\corba_jms\jms                                                                                 |  |  |
|                                 | ii. Open the jndi.properties file and replace the contents with the following lines of code:                                                   |  |  |

### Example 10. Sample Java Server: jndi.properties for WebSphere MQ

```
java.naming.factory.initial = com.sun.jndi.fscontext.RefFSContextFactory
java.naming.provider.url = file:%IT_ARTIX_WCF_DIR%\Visual Studio Ad
apter\samples\wcf\corba jms\jms
```

iii. Save the changes that you have made to the jndi.properties file.

- 2. Change the Java server constructor code and rebuild as follows:
  - i. Open a Windows Explorer window and navigate to the following directory of your Artix Connect for WCF installation:

InstallDir\Visual Studio

Adapter\samples\corba\_jms\jms\src\com\acme\stock\trade\jms

ii. Open the StockTraderJMS.java file and change the following lines of code:

#### Example 11. Sample Java Server Constructor Code for WebSphere MQ

```
QueueConnectionFactory qcf = (QueueConnectionFactory)ctx.lookup("QueueConnectionFactory");
Queue queue = (Queue)ctx.lookup("TradeQueue");
Queue responseQueue = (Queue)ctx.lookup("TradeResponseQueue");
```

- iii. Build the Java server by:
  - Navigating to the following directory of your Artix Connect for WCF installation:

InstallDir/Visual Studio Adapter/samples/corba\_jms/jms

- b. Running the buildjava.bat file.
- iv. Start the Java server by adding the WebSphere MQ JMS implementation JAR to your CLASSPATH and running the start\_java\_server.bat file as follows:
  - A. Open a Windows command prompt
  - B. Run the following command:

### Example 12. WebSphere MQ: Starting Java Server

set CLASSPATH=WebSphereMQInstallDir\java\lib\com.ibm.mqjms.jar;%CLASSPATH%
InstallDir\Visual Studio Adapter\samples\corba jms\bin\start java server.bat

Configuring JMS Destination Settings

When working through the tutorial, in Step 5: Using the Wizard to Connect to JMS, you are asked to provide JMS destination settings. In the JMS

Destination Settings window, enter the settings shown in Table 3, "JMS Destination Settings for WebSphere MQ". The settings shown are example values taken from the queue that you created in Configuring WebSphere MQ JMS Broker. You can, of course, use values for other queues that you or your administrator have created.

Table 3. JMS Destination Settings for WebSphere MQ

| Setting                      | Value                                 |
|------------------------------|---------------------------------------|
| Destination Type             | Queue                                 |
| Request Queue Name           | TradeQueue                            |
| Reply Queue Name             | TradeResponseQueue                    |
| JNDI connection factory name | QueueConnectionFactory                |
| JNDI naming provider URL     | file:%IT_ARTIX_WCF_DIR%\Visual Studio |
|                              | Adapter\samples\wcf\corba_jms\jms     |

Starting the JMS broker

To start the WebSphere MQ JMS broker:

1. Navigate to the following directory of your WebSphere MQ 6.0 installation:

*InstallDir*\bin

2. Run the amqsvc.exe file.

### **BEA WebLogic 10**

Updating the sample Java server

If you want to use BEA WebLogic 10 with the sample application, please make the following changes to the sample Java server:

- 1. Update the jndi.properties file as follows:
  - i. Open a Windows Explorer window and navigate to the following directory of your Artix Connect for WCF installation:

InstallDir/Visual Studio Adapter/samples/corba\_jms/jms

ii. Open the jndi.properties file and replace the contents with the following lines of code:

#### Example 13. Sample Java Server: jndi.properties for BEA WebLogic

```
java.naming.factory.initial = weblogic.jndi.WLInitialContextFactory
java.naming.provider.url = t3://localhost:7001
```

- iii. Save the changes that you have made to the jndi.properties file.
- 2. Change the Java server constructor code and rebuild as follows:
  - i. Open a Windows Explorer window and navigate to the following directory of your Artix Connect for WCF installation:

```
InstallDir\Visual Studio
Adapter\samples\corba_jms\jms\src\com\acme\stock\trade\jms
```

ii. Open the StockTraderJMS.java file and change the following lines of code:

#### Example 14. Sample Java Server Constructor Code for BEA WebLogic

```
QueueConnectionFactory qcf = (QueueConnectionFactory)ctx.lookup(
"weblogic.examples.jms.QueueConnectionFactory");
Queue queue = (Queue)ctx.lookup("weblogic.examples.jms.exampleQueue");
```

Queue responseQueue = (Queue)ctx.lookup("weblogic.examples.jms.exampleQueue");

- iii. Build the Java server by:
  - a. Navigating to the following directory of your Artix Connect for WCF installation:

InstallDir\Visual Studio Adapter\samples\corba jms\jms

- b. Running the buildjava.bat file.
- iv. Start the Java server by adding the BEA WebLogic JMS implementation JAR to your CLASSPATH and running the start\_java\_server.bat file as follows:
  - A. Open a Windows command prompt
  - B. Run the following command:

#### Example 15. BEA WebLogic: Starting Java Server

set CLASSPATH=BEAWebLogicInstallDir\server\lib\weblogic.jar;%CLASSPATH% InstallDir\Visual Studio Adapter\samples\corba jms\bin\start java server.bat

| Configuring JMS Destination<br>Settings | When working through the tutorial, in Step 5: Using the Wizard to Connect to JMS, you are asked to provide JMS destination settings. In the JMS |
|-----------------------------------------|----------------------------------------------------------------------------------------------------|
|                                         | Destination Settings window, enter the settings shown in Table 4, "JMS                                                                          |
|                                         | Destination Settings for BEA WebLogic".                                                                                                    |

### Table 4. JMS Destination Settings for BEA WebLogic

| Setting                      | Value                                        |
|------------------------------|----------------------------------------------|
| Destination Type             | Queue                                        |
| Request Queue Name           | weblogic.examples.jms.exampleQueue           |
| Reply Queue Name             | weblogic.examples.jms.exampleQueue2          |
| JNDI connection factory name | weblogic.examples.jms.QueueConnectionFactory |

| Setting                  | Value               |
|--------------------------|---------------------|
| JNDI naming provider URL | t3://localhost:7001 |

#### Starting the JMS broker

For the purposes of running the Artix Connect for WCF tutorial, start the WebLogic example server. You can do this from the Windows start menu as follows:

Start | BEA Products | Examples | WebLogic Server | Start Example Server

# **Running the Tutorial**

### Summary

This chapter walks you, step-by-step, through the Artix Connect for WCF sample application.

### **Table of Contents**

| Step 1: Running the Back-end Services                                     | 38 |
|---------------------------------------------------------------------------|----|
| Step 2: Opening the .NET Solution                                         | 41 |
| Step 3: Opening the Artix Connect for WCF wizard                          | 43 |
| Step 4: Using the Wizard to Connect to CORBA                              | 47 |
| Step 5: Using the Wizard to Connect to JMS                                | 50 |
| Step 6: Making CORBA and JMS Operations Available to Your WCF Application | 59 |
| Step 7: Adding Code to Call to the CORBA and JMS Systems                  | 62 |
| Step 8: Running the Stock Purchasing Application                          | 64 |

## **Step 1: Running the Back-end Services**

| Overview                  | The back-end services consist of a CORBA service, a JMS broker and a Java server.                                                                                                    |
|---------------------------|----------------------------------------------------------------------------------------------------|
| Running the CORBA service | To run the CORBA service:                                                                                                    |
|                           | 1. Open a Windows Explorer window and navigate to the following directory of your Artix Connect for WCF installation:                                                                      |
|                           | InstallDir\Visual Studio Adapter\samples\corba_jms\bin                                                                                                    |
|                           | <ol><li>Double-click on the start_corba_server.exe file to start the CORBA server.</li></ol>                                                                                               |
|                           | 3. If the Windows Firewall asks if you want to unblock the application, select Unblock.                                                                                                    |
|                           | The CORBA server takes a few seconds to start. When it is ready and listening for incoming requests, it should appear as shown in Figure 3, "CORBA Server Ready and Waiting for Requests": |

### Figure 3. CORBA Server Ready and Waiting for Requests

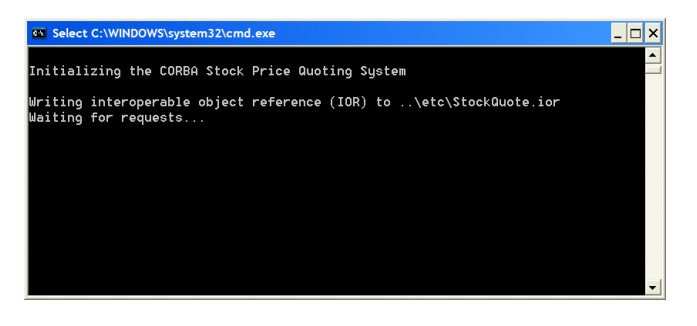

#### Running the JMS broker

This section assumes that you are using FUSE Message Broker or Apache ActiveMQ. If you are not, please refer to your JMS broker vendor documentation for instructions on how to run your JMS broker.

1. Open a Windows Explorer window and navigate to the following directory of your FUSE Message Broker or Apache ActiveMQ installation:

```
InstallDir\bin
```

- 2. Double-click on the activemq.bat file to start the JMS broker.
- 3. Wait for the broker to fully initialize; that is, until you see the message "Started SelectChannelConnector@0.0.0.8161" (see Figure 4, "Fully Initialized FUSE Message Broker":

Figure 4. Fully Initialized FUSE Message Broker

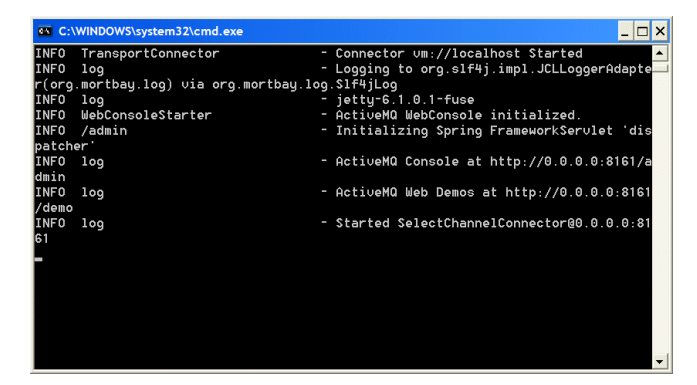

#### **Running the Java Server**

To run the Java server, add the JMS implementation JAR to your CLASSPATH and run the start java server.bat file as described below:

1. Open a Windows command prompt and run the following command:

#### Example 16. Starting Java Server

```
set CLASSPATH=MyBroker.jar;%CLASSPATH%
InstallDir\Visual Studio Adapter\samples\corba jms\bin\start java server.bat
```

For FUSE Message Broker 5.0.0.9, for example, run:

### Example 17. FUSE Message Broker: Starting Java Server

set CLASSPATH=FUSEInstallDir\activemq-all-5.0.0.9-fuse.jar;%CLASSPATH%

InstallDir\Visual Studio Adapter\samples\corba\_jms\bin\start\_java\_server.bat

For a list of JMS implementation JARs, see JMS Broker Implementation JARs in *Installation Guide*:

 Wait for the Java service to fully initialize and connect to the JMS broker; that is, until it displays the message "Press ENTER to exit" (see Figure 5, "Fully Initialized Java Server").

Figure 5. Fully Initialized Java Server

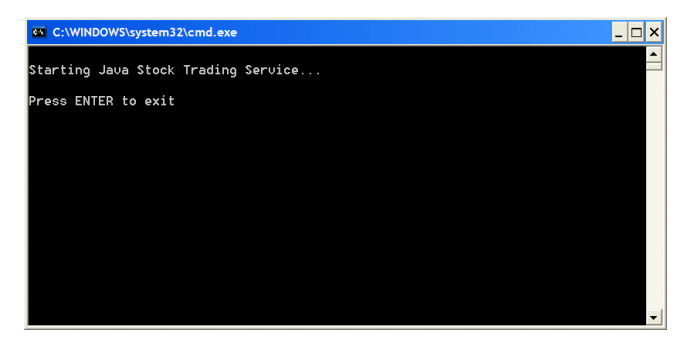

# **Step 2: Opening the .NET Solution**

| Overview                  | Now that you have the CORBA and JMS systems running, the next step get the .NET WCF stock purchase client application to talk to them.                                          |  |  |
|---------------------------|----------------------------------------------------------------------------------------------------|--|--|
| Opening the .NET solution | To open the WCF solution:                                                                                                    |  |  |
|                           | 1. Open a Windows Explorer window and navigate to the following directory of your Artix Connect for WCF installation:                                                           |  |  |
|                           | <i>InstallDir</i> \Visual Studio Adapter\samples\corba_jms\dotnet                                                                                                    |  |  |
|                           | 2. Double-click on the StockApplication.sln solution file.                                                                                                    |  |  |
|                           | This launches Visual Studio 2005 and opens the solution. The application is ready to build and run, but is not yet modified to talk to either the CORBA or JMS back-end system. |  |  |
|                           | 3. Open the StockWindow.cs file.                                                                                                    |  |  |
|                           | The .NET stock purchase application appears as shown in Figure 6, ".NET                                                                                                    |  |  |

## Stock Purchase Application":

### Figure 6. .NET Stock Purchase Application

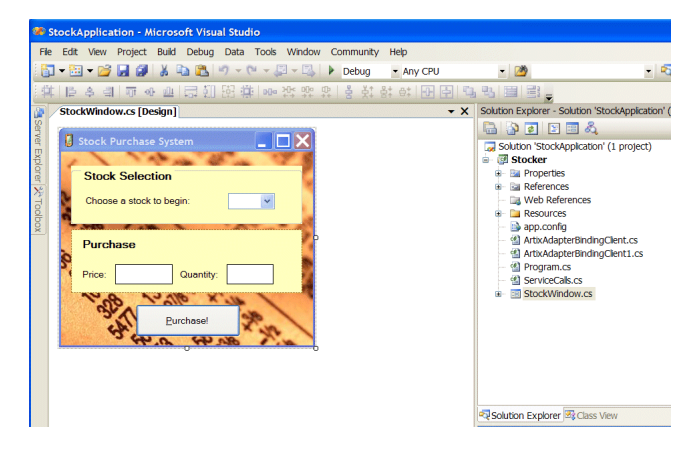

The application works very simply. When you choose a stock from the Stock Selection drop-down menu, the application makes a call to the CORBA back-end system to retrieve the price for that stock and fills in the Price field with the returned value. Then, when you fill in the quantity of stock that you want to buy, the Purchase button is enabled. Clicking Purchase sends the order message to a queue within the JMS broker. The order message is then consumed by the Java server.

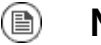

### Note

If you try using the application now, you will notice that neither the CORBA nor the JMS system are reachable. To enable the application to communicate with the CORBA and JMS systems, you need to add the required code using Artix Connect for WCF.

## Step 3: Opening the Artix Connect for WCF wizard

Steps

To open the Artix Connect for WCF wizard:

1. Within the Solution Explorer window, right-click on the Stocker project and choose Add Adapter Service Reference... from the context menu, as shown in Figure 7, "Adding an Adapter Service Reference".

#### Figure 7. Adding an Adapter Service Reference

| Solution Explorer - Sto | ocker 🚽 🕂                     |
|-------------------------|-------------------------------|
| 🔓 🔂 🛃 🖧                 |                               |
| Solution 'StockAp       | plication' (1 project)        |
| 🗈 🖻 Prope               | Build                         |
| Refere     Web I        | Rebuild                       |
| Resou                   | Clean                         |
| - 🕙 Progra              | Publish                       |
| 🖷 🖆 Servic              | Add                           |
| B Stock                 | Add Reference                 |
|                         | Add Web Reference             |
|                         | Add Adapter Service Reference |
| 2                       | View Class Diagram            |
|                         | Set as StartUp Project        |

This launches the Microsoft LOB Adapter framework. Artix Connect for WCF is a plug-in to the LOB Adapter Framework.

2. In the Add Adapter Service Reference wizard, shown in Figure 8, "Add Adapter Service Reference Wizard":

### Figure 8. Add Adapter Service Reference Wizard

| 🛃 Add Adapter Service Refe | rence                          |                     |    |
|----------------------------|--------------------------------|---------------------|----|
| Select a <u>b</u> inding:  | Configure a <u>U</u> RI:       | Configu             | re |
|                            | Example:                       |                     |    |
| Connect Connection sta     | atus: Disconnected             |                     |    |
| Select contract type:      | S <u>e</u> arch in category: / | /                   | 0  |
| Select a <u>c</u> ategory: | Available categories           | and operations:     |    |
|                            | Name                           | Node ID             |    |
|                            | Add                            | Properties          |    |
|                            | Added categories a             | nd operations:      |    |
|                            | Name                           | Node ID             |    |
|                            |                                |                     |    |
|                            | Remove                         | Remove A <u>I</u> I |    |
|                            | Filename prefix                |                     |    |
| Advanced options           |                                | OK Cance            | el |

i. In the Select a binding field, choose ArtixAdapterBinding from the drop-down list of bindings, as shown in Figure 9, "Selecting ArtixAdapterBinding".

| 🛃 Add Adapter Service Refe | rence                    |                     |                    |
|----------------------------|--------------------------|---------------------|--------------------|
| Select a <u>b</u> inding:  | Configure a <u>U</u> RI: |                     |                    |
| ~                          |                          |                     | Con <u>fig</u> ure |
| ArtixAdapterBinding        | ple:                     |                     |                    |
| Connect Connection st      | atus: Disconnecte        | d                   |                    |
| Select contract type:      | Search in category       | :/                  |                    |
|                            |                          |                     |                    |
| Select a <u>c</u> ategory: | Available categorie      | es and operations:  |                    |
|                            | Name                     | Node ID             |                    |
|                            |                          |                     |                    |
|                            | Add                      | Properties          |                    |
|                            | Added categories         | and operations:     |                    |
|                            | Name                     | Node ID             |                    |
|                            |                          |                     |                    |
|                            | Remove                   | Remove A <u>I</u> I |                    |
|                            | Filename prefix          | ¢                   |                    |
| Advanced options           |                          | ОК                  | Cancel             |

### Figure 9. Selecting ArtixAdapterBinding

- ii. Click the Configure... button.
- iii. In the Configure Adapter wizard that launches, click OK.

Notice that the Connect button is now enabled.

iv. Click Connect.

The Artix Connect for WCF wizard opens as shown in Figure 10, "Artix Connect for WCF Wizard". The Deployed Services list is empty because you have not yet connected to either the CORBA or JMS back-end system.

Figure 10. Artix Connect for WCF Wizard

| Artix Connect For WCF      |    |
|----------------------------|----|
| Deployed Services          |    |
|                            |    |
|                            |    |
|                            |    |
|                            |    |
|                            |    |
|                            |    |
|                            |    |
|                            |    |
|                            |    |
|                            |    |
|                            |    |
| New Service Remove Service | ОК |

# Step 4: Using the Wizard to Connect to CORBA

#### Steps

To use the Artix Connect for WCF wizard to connect to the CORBA system:

- 1. In the Artix Connect for WCF wizard, click New Service.
- 2. In the New Service window, select the CORBA radio button and click OK.
- 3. In the IDL File Selection window, click Browse.
- 4. In the Select IDL File dialog box, browse to the location of the sample CORBA system IDL file, which is located in the following directory of your Artix Connect for WCF installation:

InstallDir\Visual Studio Adapter\samples\wcf\corba jms\etc

- 5. Select the StockQuote.idl file and click Open.
- 6. In the Select IDL File Selection window, click Next. The wizard checks that the IDL file is valid.
- 7. In the Object Details window, the interface defined in the IDL file is displayed, as shown in Figure 11, "CORBA Object Details Window".

### Figure 11. CORBA Object Details Window

| Artix Connec   | t For WCF                      |                   |
|----------------|--------------------------------|-------------------|
| Object D       | etails                         | Artix™            |
| Service Name:  | StockQuote                     |                   |
| Please provide | at least one object reference: |                   |
| Interface      | Object Reference               |                   |
| StockQuote     | IOR:                           |                   |
|                | < Park                         | Advanced Settings |

8. To provide the CORBA service object reference, click ... and browse to the location of the sample CORBA system IOR file. It is located in the same directory as the IDL file; that is:

InstallDir\Visual Studio Adapter\samples\corba\_jms\etc

9. Select the StockQuote.ior file and click Open.

The wizard adds the IOR file to the Object Reference field of the Object Details window.

10 Click Finish.

In the Artix Connect for WCF wizard, the CORBA stock quote system is added to the list of deployed services (see Figure 12, "CORBA StockQuote System Added to Deployed Services List").

# Figure 12. CORBA StockQuote System Added to Deployed Services List

| Artix Connect Fo    | or WCF         |    |
|---------------------|----------------|----|
| Deployed Services   |                |    |
| StockQuote          |                |    |
|                     |                |    |
|                     |                |    |
|                     |                |    |
|                     |                |    |
|                     |                |    |
|                     |                |    |
|                     |                |    |
|                     |                |    |
|                     |                |    |
|                     |                |    |
|                     |                |    |
| <u>N</u> ew Service | Remove Service | ОК |

# **Step 5: Using the Wizard to Connect to JMS**

| Introduction           | The default JMS broker used in this tutorial is FUSE Message Broker. If you want to use any of the other supported JMS brokers, please refer to Using one of the other JMS brokers. It provides you with prerequisite steps that you need to complete before using another JMS broker with this sample application. In addition, for each JMS broker, it includes the JMS broker and destination settings that you need when working through the steps in this section. |
|------------------------|----------------------------------------------------------------------------------------------------|
| Selecting a JMS Broker | To use the Artix Connect for WCF to connect the JMS system:                                                                                                    |
|                        | 1. In the Artix Connect for WCF wizard, click New Service.                                                                                                    |
|                        | 2. In the New Service window, select the JMS radio button.                                                                                                    |
|                        | 3. Click Next.                                                                                                    |
|                        | <ol> <li>In the JMS Broker Settings window, shown in Figure 13, "Adding JMS<br/>Broker Settings":</li> </ol>                                                                                                    |

### Figure 13. Adding JMS Broker Settings

| Artix Connect For WCF                                            |                |
|------------------------------------------------------------------|----------------|
| JMS Broker Settings                                              | Artix™         |
| JMS Broker<br>ActiveMQ or FUSE Message Broker                    |                |
| JMS Implementation JAR(s)                                        |                |
| \IONA\fuse-message-broker-5.0.0.9\activernq-all-5.0.0.9-fuse.jar | <u>B</u> rowse |
| org.apache.activemq.jndi.ActiveMQInitialContextFactory           |                |
|                                                                  |                |
|                                                                  |                |
|                                                                  |                |
|                                                                  |                |
|                                                                  |                |
| < <u>B</u> ack <u>N</u> ex                                       | xt > Cancel    |

i. Under JMS Broker, select ActiveMQ or FUSE Message Broker.

Note that the Initial Context Factory is set automatically when you select a JMS broker.

ii. Under JMS Implementation JAR(s), click Browse and select the implementation JAR for the FUSE Message Broker or Apache ActiveMQ version that you are using. For example, for FUSE Message Broker 5.0.0.9, browse to the top level of the product installation directory and select the activemq-all-5.0.0.9-fuse.jar file.

For a complete list of JMS implementation JARs, see JMS Broker Implementation JARs in *Installation Guide*.

iii. Click  ${\tt Next.}$ 

|                            |                                                           | Note                                                                                                    |  |
|----------------------------|-----------------------------------------------------------|----------------------------------------------------------------------------------------------------|--|
|                            |                                                           | You are only asked to set JMS broker settings once. The JMS<br>Broker Settings window does not appear when you run the Artix<br>Connect for WCF wizard again. If you want to subsequently change<br>the JMS broker that you are using, please use the Artix<br>Administration tool to enter details of the new broker. For details,<br>see Using one of the other JMS brokers. |  |
| Selecting a payload format | The JMS P<br>to select th<br>the messa                    | ayload Format window enables you to give the service a name and<br>the type of message that you are sending. In the sample application,<br>ge type is XML.                                                                                                    |  |
|                            | To set the JMS payload format for the sample application: |                                                                                                    |  |
|                            | 1. Leave t                                                | he Service Name as JMSService                                                                                                    |  |
|                            | 2. Under F<br>Figure                                      | Payload Format, select the XML radio button, as shown in 14, "Adding JMS Service Name and Payload Format Details".                                                                                                    |  |

| Figure | 14. | Adding JM | Service | Name a | nd Payload | Format Details |
|--------|-----|-----------|---------|--------|------------|----------------|
|--------|-----|-----------|---------|--------|------------|----------------|

| Artix Connect For WCF   |                                                                                                    |                                                                                                    |  |
|-------------------------|----------------------------------------------------------------------------------------------------|----------------------------------------------------------------------------------------------------|--|
| JMS Payload             | Format                                                                                                    | Artix™                                                                                                    |  |
| Service <u>N</u> ame:   | JMSService                                                                                                    |                                                                                                    |  |
| <u>P</u> ayload Format: | <ul> <li>● <u>String</u></li> <li>○ <u>Binary</u></li> <li>○ <u>X</u>ML</li> </ul>                                                                                                    |                                                                                                    |  |
| Se<br>typ<br>stn<br>the | lect the "String" or "Binary" format for untyp<br>ed messages. If you select "XML", you will<br>ucture in the next step. Messages with the "I<br>a JMS destination as ObjectMessages conta | ed messages and "XML" for<br>need to define the message<br>Binary" format will be sent to<br>ining a byte array. |  |
|                         | < <u>B</u> ack                                                                                                    | lext > Cancel                                                                                                    |  |

- 3. Click Next.
- 4. Because you are sending an XML message, you need to define the message structure. For the purposes of this tutorial, you need to use the business interface and operations defined by the sample Java server.

Although it is possible to manually add this information, using the tree and the buttons below the service panel, the sample application includes a Java class file that represents the interface that you are trying to access.

In the JMS Service Definition window (shown in Figure 15, "Defining XML Message"):

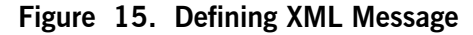

| Artix Connect For WCF                                                                            |                     |
|--------------------------------------------------------------------------------------------------|---------------------|
| JMS Service Definition                                                                           | Artix™              |
| JMSService     jmsRequest     request     requestContent     requestResponse     responseContent |                     |
| ReplyExpected                                                                                    |                     |
| Add Operation X _ Delete Service                                                                 | From Java<br>Cancel |

- i. Click From Java.
- ii. Navigate to InstallDir\Visual Studio

Adapter\samples\corba\_jms\jms\bin\com\acme\stock\trade and select the StockTrader.class.

iii. Click Open.

The wizard examines the Java class and extracts the relevant interface information from it. This information is displayed in the top panel the JMS Service Definition window, as shown in Figure 16, "XML Message Defined":

| Figure | 16. | XML | Message | Defined |
|--------|-----|-----|---------|---------|
|--------|-----|-----|---------|---------|

| Artix Connect For WCF                                                                                                    |                  |
|----------------------------------------------------------------------------------------------------|------------------|
| JMS Service Definition                                                                                                    | Artix™           |
| <ul> <li>JMSService</li> <li>→ → buyShares</li> <li>→ → buyShares</li> <li>→ → buyShares</li> <li>→ → symbol</li> <li>→ → uantity</li> <li>→ → buySharesResponse</li> <li>→ → retum</li> </ul> |                  |
| ReplyExpected True                                                                                                    |                  |
| Add Operation X Delete Service                                                                                                    | From Java Cancel |

You can see the buyShares and buySharesResponse operations listed in the tree, along with the string and integer parameters that represent the stock name and quantity required, respectively.

5. Click Next.

In the JMS Destination Settings window you need to set JMS destination information. This information is specific to the JMS service to which you want to connect and the JMS broker that you are using. For the purposes of this tutorial, the following section provides information for use with either FUSE Message Broker or Apache ActiveMQ. If you want to use any of the other supported JMS brokers to run the sample application, please refer to Using one of the other JMS brokers. It provides JMS destination settings for each of the supported JMS brokers.

## Specifying JMS destination settings

To set JMS destination settings for the sample application:

1. Fill in the JMS Destination Settings window with the values shown in Table 5, "JMS Destination Settings for FUSE Message Broker and ActiveMQ":

### Table 5. JMS Destination Settings for FUSE Message Broker and ActiveMQ

| Setting                      | Value                            | Description                                                                               |
|------------------------------|----------------------------------|-------------------------------------------------------------------------------------------|
| Destination Type             | Queue                            | Specifies whether you are connecting to a JMS queue or topic.                             |
| Request Queue Name           | dynamicQueues/TradeQueue         | Specifies the name of the JMS queue or topic to which you are trying to connect.          |
| Reply Queue Name             | dynamicQueues/TradeResponseQueue | Specifies the name of the response JMS queue or topic to which you are trying to connect. |
| JNDI connection factory name | ConnectionFactory                | Specifies the name of the JMS broker connection factory.                                  |
| JNDI naming provider URL     | tcp://localhost:61616            | Specifies the URL used to locate and connect to the JMS broker.                           |

When you have finished, the JMS Destinations Settings screen should appear as shown in Figure 17, "JMS Destinations Settings".

### Figure 17. JMS Destinations Settings

| Artix Connect For WCF                                                     |                                                     |                   |  |
|---------------------------------------------------------------------------|-----------------------------------------------------|-------------------|--|
| JMS Destination                                                           | n Settings                                          | Artix™            |  |
| Destination Type:                                                         |                                                     |                   |  |
| Request Message<br>Request Queue Name                                     | dynamicQueues/TradeQueue                            |                   |  |
| Reply Message         ✓       Wait for reply         Reply Queue Name     | dynamicQueues/TradeResponseQu                       | jeue              |  |
| JNDI<br>JNDI connection <u>f</u> actory<br>JNDI <u>n</u> aming provider U | name: ConnectionFactory<br>RL: tcp://þcalhost:61616 |                   |  |
|                                                                           |                                                     | Custom Properties |  |
|                                                                           | < <u>B</u> ack                                      | Enish Cancel      |  |

2. Click Finish.

The wizard completes its tasks and returns to the original starting window. Notice, however, that both the CORBA and JMS services are listed under Deployed Services, as shown in Figure 18, "CORBA and JMS Services Successfully Deployed".

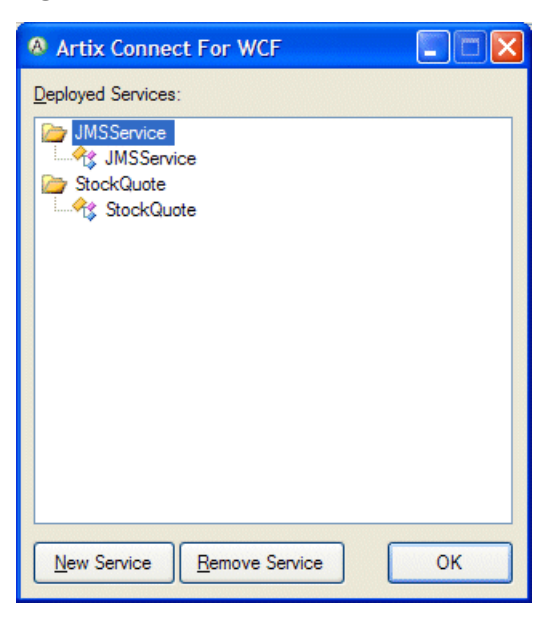

### Figure 18. CORBA and JMS Services Successfully Deployed

3. Click OK.

The wizard completes and returns to the LOB adapter window. It may take a few moments for the LOB adapter window to become responsive again while the JMS and CORBA system details are processed.

# Step 6: Making CORBA and JMS Operations Available to Your WCF Application

Introduction

After a few moments, the LOB Adapter window will look similar to Figure 19, "JMS and CORBA details in the LOB Adapter Window", with the JMSService and StockQuote entries listed in the Select a category: panel.

### Figure 19. JMS and CORBA details in the LOB Adapter Window

| 🛃 Add Adapter Service Reference                       |                                                                                                    |  |
|-------------------------------------------------------|----------------------------------------------------------------------------------------------------|--|
| Select a <u>b</u> inding:<br>ArtixAdapterBinding      | Configure a URI:         iona://ArtixConnectWCF/Beta         Example: iona://ArtixConnectWCF/Version |  |
| Disconnect Connection sta                             | atus: Connected                                                                                      |  |
| Select contract type:<br>Client (Outbound operations) | Search in category: /                                                                                |  |
| Select a <u>c</u> ategory:                            | Available categories and operations:                                                                 |  |
| <ul> <li>JMSService</li> <li>StockQuote</li> </ul>    | Name     Node ID       Add     Properties                                                            |  |
|                                                       | Added antenning and an anti-                                                                         |  |
|                                                       | Agged categories and operations:                                                                     |  |
|                                                       | Remove     Remove All                                                                                |  |
|                                                       |                                                                                                    |  |
| Advanced options                                      | Filename prefix OK Cancel                                                                            |  |

The OK button is disabled. It will remain so until you specify which operations you want to use within your WCF application code.

Choosing CORBA operations

To choose a CORBA operation, complete the following steps:

|                         | Step 6: Making CORBA and JMS<br>Operations Available to Your WCF<br>Application                                    |
|-------------------------|----------------------------------------------------------------------------------------------------|
|                         | 1. In the Add Adapter Service Reference wizard, under the Select a category panel, select the StockQuote category. |
|                         | 2. In the Available categories and operations panel, select the price operation.                                   |
|                         | 3. Click Add to add the price operation to the Added categories and operations panel.                              |
| Choosing JMS operations | To choose a JMS operation, complete the following steps:                                                           |
|                         | 1. In the Add Adapter Service Reference wizard, under the Select a category panel, select the JMSService category. |
|                         | 2. In the Available categories and operations panel, select the buyShares operation.                               |
|                         | 3. Click Add to add the buyShares operation to the Added categories and operations panel.                          |
|                         |                                                                                                    |

The wizard starts to generate code and configuration to enable your WCF application to use these operations.

# Step 7: Adding Code to Call to the CORBA and JMS Systems

| Introduction | You will notice after clicking the OK button that your project has some new files in it, and also that your Visual Studio IntelliSense offers new symbols relating to the CORBA and JMS operations that you just added. Your project has been modified to include new code that presents the CORBA and JMS systems as native WCF endpoints. The code to interact with these systems is both simple and identical. |
|--------------|----------------------------------------------------------------------------------------------------|
| Steps        | To add the code to call the CORBA and JMS systems to your WCF application, complete the following steps:                                                                                                    |
|              | 1. Open the ServiceCalls.cs file. This file encapsulates all of the required remote calls that the WCF application needs to make in order to become functional.                                                                                                    |
|              | 2. Uncomment the two commented sections of code in the GetPrice() and PlaceOrder() operations, as shown in Example 18, "ServiceCalls.cs after modification".                                                                                                    |

### Example 18. ServiceCalls.cs after modification

```
using System;
using System.Collections.Generic;
using System.Text;
using System.Windows.Forms;
namespace StockApplication
{
    class ServiceCalls
    {
        public static double GetPrice(String symbol)
        {
            double price = 0.0;
            StockQuoteClient quoter = new StockQuoteClient();
            price = quoter.price(symbol);
            return price;
        }
```

```
public static void PlaceOrder(String symbol, int quantity)
{
    JMSServiceClient purchaser = new JMSServiceClient();
    string confirmation = purchaser.buyShares(symbol, quantity);
    MessageBox.Show(confirmation,
        Application.ProductName,
        MessageBoxButtons.OK,
        MessageBoxIcon.Information);
    }
}
```

As you can see, very little work is required to call the CORBA and JMS systems. They are presented just like native WCF endpoints and are just as easy to use.

# **Step 8: Running the Stock Purchasing Application**

#### Introduction

Playing with the application

You have now done everything needed to allow the WCF application to communicate with both the CORBA and the JMS back-end systems. All that is left for you to do is to build, run and play with the WCF application.

When you build and run the application, it should appear as shown in Figure 20, "The Completed WCF Application ".

Figure 20. The Completed WCF Application

| 0   | Stock Purchase System    |
|-----|--------------------------|
|     | and the second of a      |
|     | Stock Selection          |
| 3.0 | Choose a stock to begin: |
| ,0  | Purchase                 |
| 2,  | Price: Quantity:         |
|     | Purchase!                |
|     | Brend and x              |

Try the following, for example:

- 1. Select IONA from the drop-down list in the Stock Selection panel.
- 2. You will see a price appear in the Price field. This is the price that was returned from the CORBA server. If you examine the CORBA server window, you will see that the request has been logged (see Figure 21, "CORBA Server Logging an Operation Call").

### Figure 21. CORBA Server Logging an Operation Call

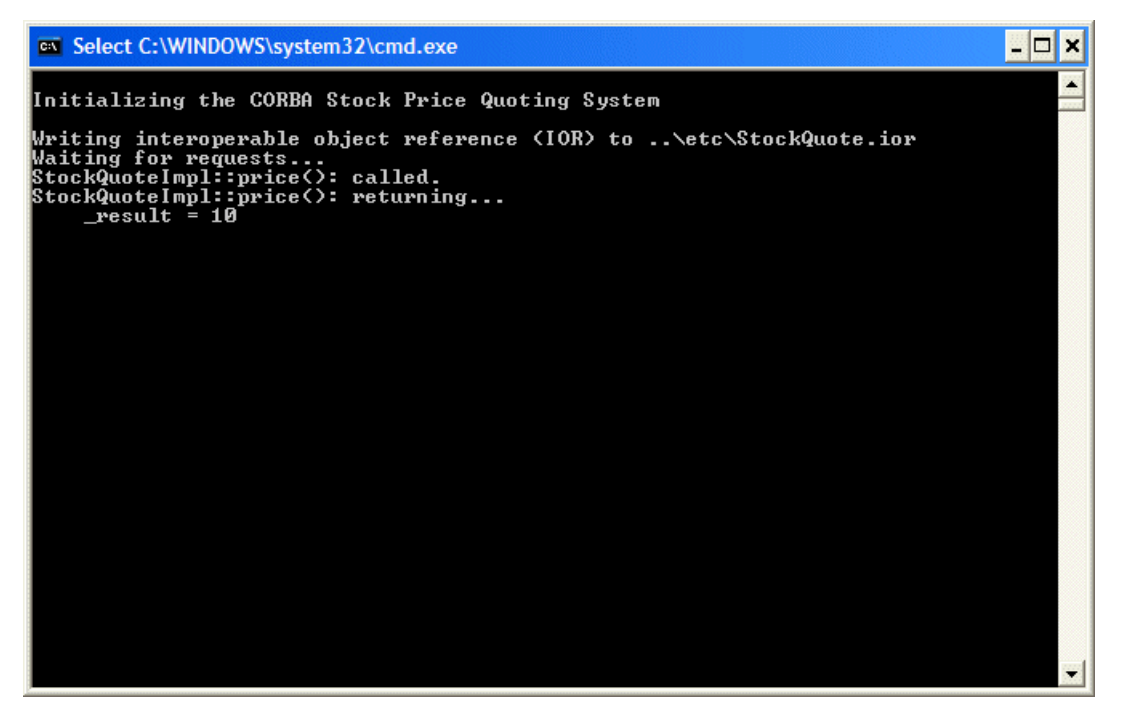

3. Now that you have the price of the stock, you can purchase the stock. Type in a quantity, for example, 2000, and click Purchase!, as shown in Figure 22, "Running the Completed Stock Purchase Application".

# Figure 22. Running the Completed Stock Purchase Application

| ٦   | Stock Purchase System        |
|-----|------------------------------|
|     | A state at an and            |
|     | Stock Selection              |
| 3.0 | Choose a stock to begin:     |
| .0  | Purchase IONA                |
| 2   | Price: €10.00 Quantity: 2000 |
|     | Purchase!                    |
| 2.5 | AND AND NO                   |

You will see the order being consumed by the Java server, as shown in Figure 23, "Java Server Consuming JMS Request".

### Figure 23. Java Server Consuming JMS Request

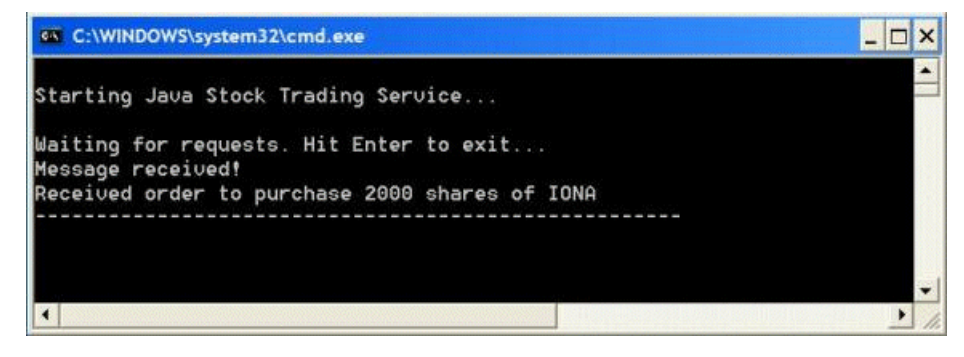

# Index

### Symbols

.NET solution opening, 41

### A

Apache ActiveMQ JNDI connection factory name, 56 JNDI naming provider URL, 56 Artix Connect for WCF wizard connecting to CORBA, 47 connecting to JMS, 50 opening, 43

### В

BEA WebLogic Destination Type, 35 JMS destination settings, 35 JNDI connection factory name, 35 JNDI naming provider URL, 35 Reply Queue Name, 35 Request Queue Name, 35 set-up for sample application, 34 starting JMS broker, 36 updating sample Java server, 34

### С

CORBA adding code to call, 62 CORBA operations making available to WCF, 59 CORBA sample, 16 CORBA service running, 38 CORBA stock quote system, 17

### D

Destination Type BEA WebLogic, 35 sample application, 56 SonicMQ, 29 TIBCO EMS, 24 WebSphere MQ, 32

### F

FUSE Message Broker downloading and installing, 20 JNDI connection factory name, 56 JNDI naming provider URL, 56

### J

Java server running, 39 JMS adding code to call, 62 JMS broker running FUSE Message Broker, 38 set-up, 20 JMS destination settings BEA WebLogic, 35 SonicMQ, 29 TIBCO EMS, 24 WebSphere MQ, 32 JMS operations making available to WCF, 59 JMS sample, 16 JMS stock purchase system introduction to, 17 JNDI connection factory name Apache ActiveMQ, 56 BEA WebLogic, 35 FUSE Message Broker, 56 SonicMQ, 29 TIBCO EMS. 24 WebSphere MQ, 32 JNDI naming provider URL Apache ActiveMQ, 56 BEA WebLogic, 35 FUSE Message Broker, 56 SonicMQ, 29 TIBCO EMS, 24 WebSphere MQ, 32

### R

Reply Queue Name BEA WebLogic, 35 sample application, 56 SonicMQ, 29 TIBCO EMS, 24 WebSphere MQ, 32 Request Queue Name BEA WebLogic, 35 sample application, 56 SonicMQ, 29 TIBCO EMS, 24 WebSphere MQ, 32

### S

Sample application Destination Type, 56 how it works, 42 Reply Queue Name, 56 Request Queue Name, 56 ServiceCalls.cs, 62 SonicMQ configuring for JMS, 26 Destination Type, 29 JMS destination settings, 29 JNDI connection factory name, 29 JNDI naming provider URL, 29 Reply Queue Name, 29 Request Queue Name, 29 set-up for sample application, 26 starting JMS broker, 29 updating sample Java server, 27 stock purchasing application running, 64

### T

TIBCO EMS Destination Type, 24 JMS destination settings, 24 JNDI connection factory name, 24 JNDI naming provider URL, 24 Reply Queue Name, 24 Request Queue Name, 24 set-up for sample application, 23 starting JMS broker, 25 updating sample Java server, 23

### W

WebSphere MQ configuring for JMS, 30 Destination Type, 32 JMS destination settings, 32 JNDI connection factory name, 32 JNDI naming provider URL, 32 Reply Queue Name, 32 Request Queue Name, 32 set-up for sample application, 30 starting JMS broker, 33 updating sample Java server, 31